## Vejledning 6 - Foreningens informationer ønskes ikke offentliggjort.

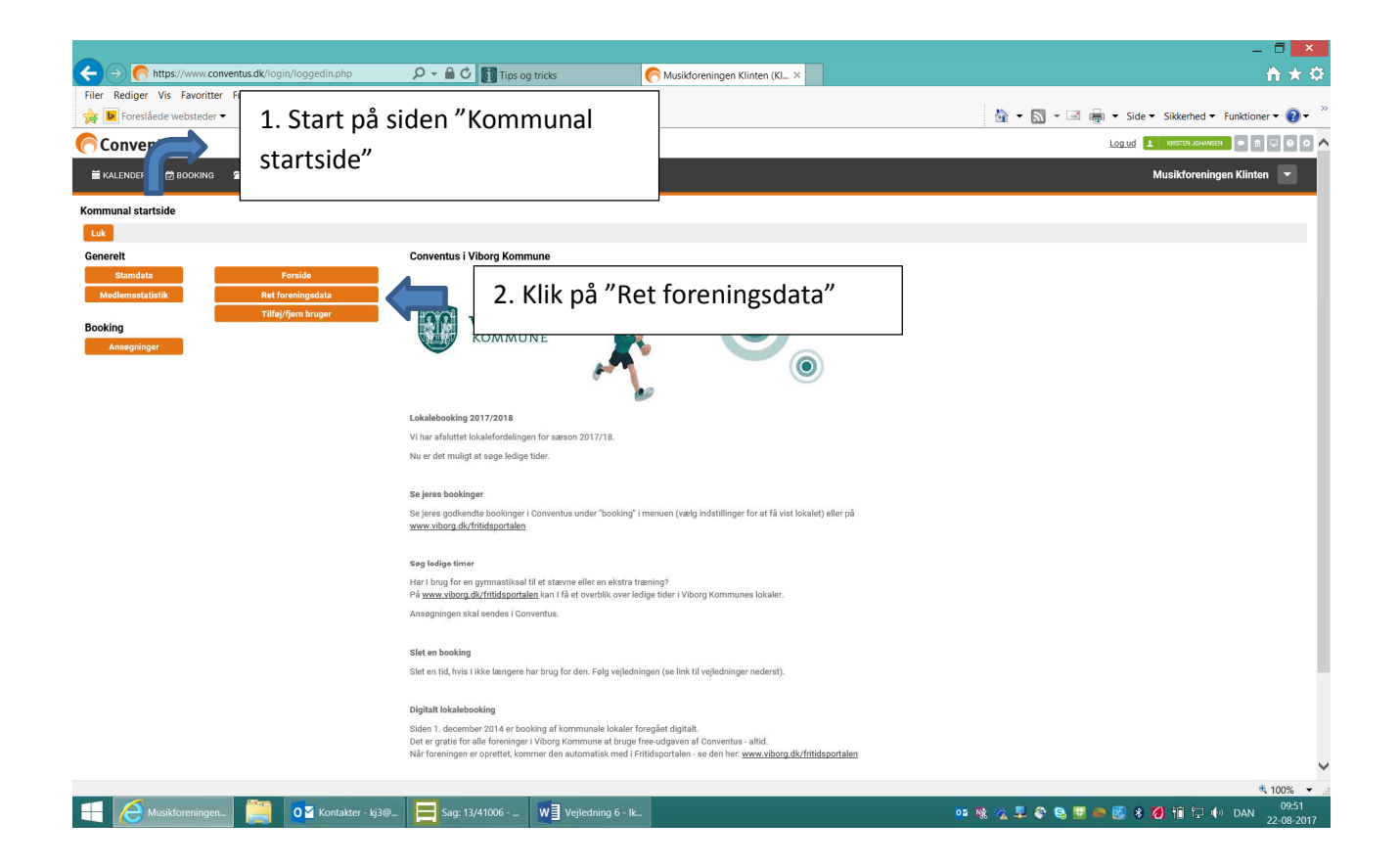

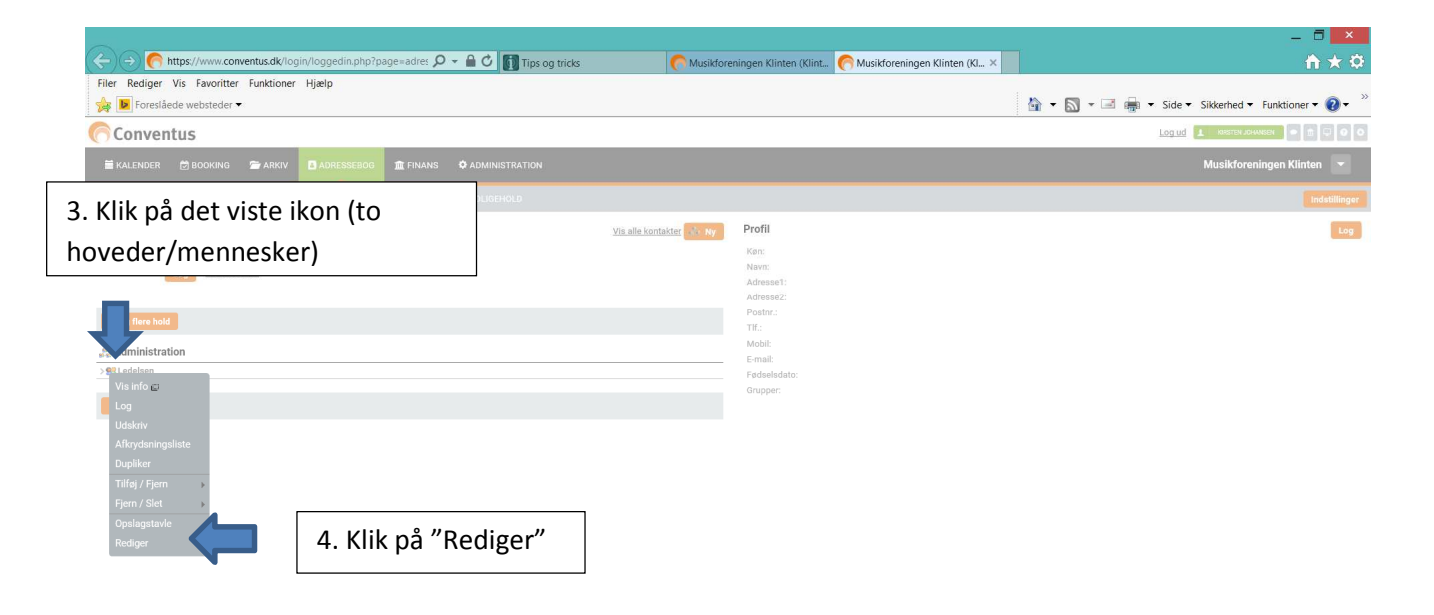

100%

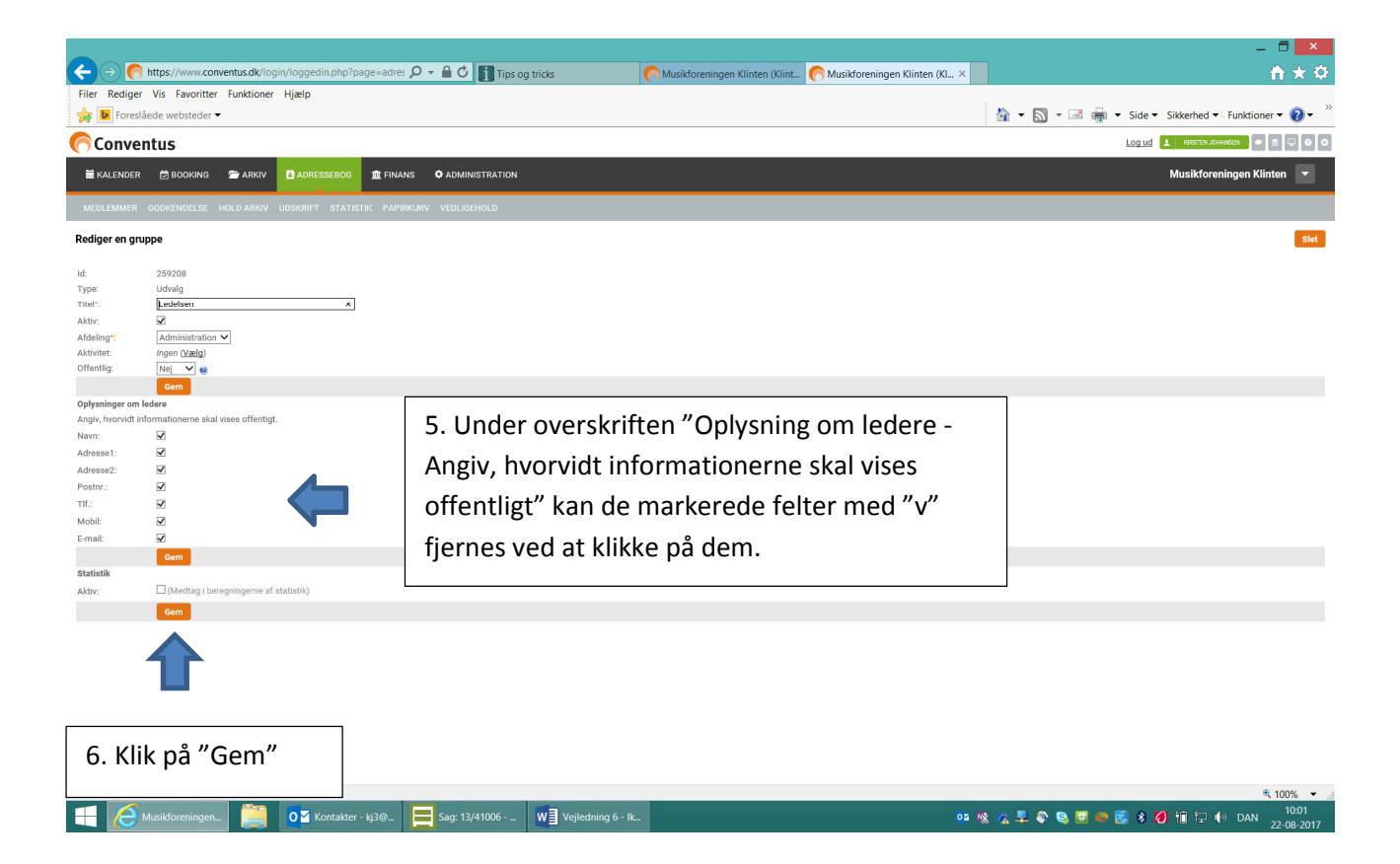